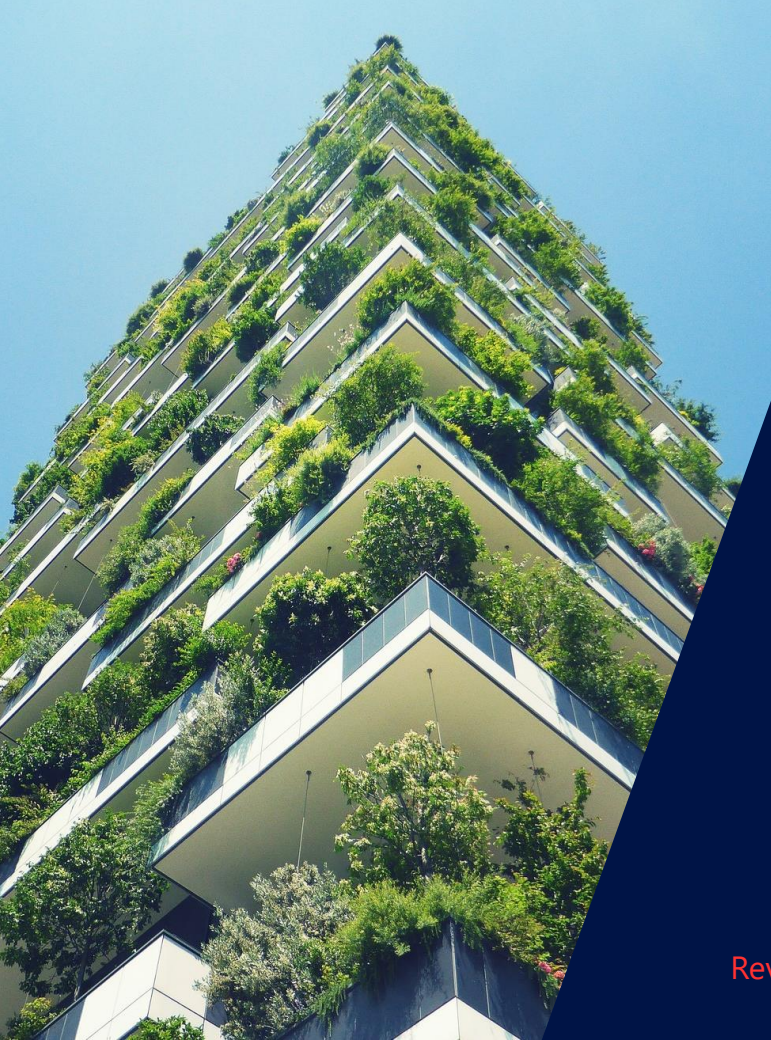

## Instalación del Energy Bank en el inversor HD Wave

Conexión a través de Energy Net

Revisión 1.4 Dicembre - 2021

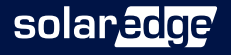

## Índice de puntos de instalación

- 01 Lista de comprobación
- 02 Distancia, cable y número de componente (PN)
- 03 Encendido y apagado
- 04 Cableado de CC
- 05 Puesta en marcha
- 06 Actualización
- 07 Emparejamiento

- 08 Autotest
- 09 Configuración
- I0 Desconexión

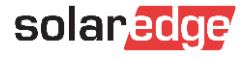

## 1- Lista de comprobación

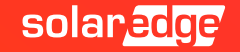

## Índice de puntos de instalación y comprobación

#### Comprobaciones que deben realizarse antes de abandonar el lugar de la instalación

|     | 2 – Cumplimiento de las distancias, tipos de cable y número de componente (PN)                                  | Página | Hecho |
|-----|----------------------------------------------------------------------------------------------------|--------|-------|
| 2.0 | Compruebe el número de componente correcto del inversor                                                         | 8      |       |
| 2.1 | Comprobar la correcta ubicación de los productos y las distancias entre ellos                                   | 10/11  |       |
| 2.2 | Compruebe los cables que se utilizarán para la instalación del Meter y conexiones de CC                         | 12/13  |       |
|     | 3 – Procedimiento de encendido y apagado de la batería                                                          | Página | Hecho |
| 3.0 | Advertencias                                                                                                    | 15     |       |
| 3.1 | Procedimiento para apagar/encender los productos                                                                | 16     |       |
|     | 4 – Cableado de CC                                                                                              | Página | Hecho |
| 4.0 | Compruebe que el inversor está desconectado en el lado de Alterna (CA)                                          | 19     |       |
| 4.1 | (Configuración 1) Complete el cableado de CC entre la batería y el inversor.                                    | 19     |       |
| 4.2 | (Configuración 2) Complete el cableado de CC entre el inversor y varias baterías en paralelo.                   | 20     |       |
| 4.3 | (Configuración 3) Completar el cableado entre varios inversores y varias baterías en paralelo                   | 21     |       |
| 4.4 | (Configuración 3) Realizar el reconocimiento de los seguidores desde el inversor líder a través de<br>la SetApp | 22     |       |

## Índice de puntos de instalación y comprobación

|     | 5 – Puesta en marcha                                                                     | Página | Hecho |
|-----|------------------------------------------------------------------------------------------|--------|-------|
| 5.0 | Asegúrese de que el inversor también está desconectado en el lado de alterna (CA).       | 24     |       |
| 5.1 | Conectar la antena                                                                       | 24     |       |
| 5.2 | Instalación de la tarjeta plug-in para Energy Net                                        | 24     |       |
| 5.3 | Conectar la batería                                                                      | 25     |       |
| 5.4 | Conectar el inversor                                                                     | 25     |       |
| 5.5 | Completar el procedimiento de actualización de la tarjeta Energy Net                     | 25     |       |
| 5.6 | Compruebe que la tarjeta Energy Net está correctamente actualizada                       | 25     |       |
|     | 6 – Actualización                                                                        | Página | Hecho |
| 6.0 | Conectar a través de SetApp con el inversor                                              | 28     |       |
| 6.1 | En el Administrador de dispositivos, seleccione la batería y luego «Añadir dispositivos» | 28     |       |
| 6.2 | Espere a que se complete la actualización del firmware de la batería                     | 28     |       |
| 6.3 | Haga clic en "Continuar" para continuar con la fase de emparejamiento                    | 28     |       |

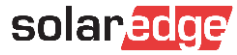

## Índice de puntos de instalación y comprobación

|      | 7 – Emparejamiento                                                                                                  | Página | Hecho |
|------|----------------------------------------------------------------------------------------------------|--------|-------|
| 7.0  | Empareja la batería con el inversor                                                                                 | 30     |       |
| 7.1  | Si el emparejamiento demora más de 5 minutos, desconéctese de la SetApp y vuelva a intentarlo                       | 31     |       |
|      | 8 – Autotest                                                                                                    | Página | Hecho |
| 8.0  | Realiza el autotest de la batería para comprobar que todo funciona correctamente                                    | 32     |       |
| 8.1  | En caso de que se produzca un error, siga las instrucciones para la resolución del problema                         | 33     |       |
|      | 9 – Configuración                                                                                                   | Página | Hecho |
| 9.0  | Ajuste el programa de funcionamiento de la batería a «Maximizar el autoconsumo» (MSC)                               | 35     |       |
|      | 10 – Desconexión                                                                                                    | Página | Hecho |
| 10.0 | Desconéctese de la SetApp utilizando el botón correspondiente para enviar la telemetría al portal de monitorización | 37     |       |

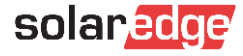

## 2-Distancia, cable y PN

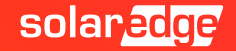

## Datos técnicos y número de componente (PN)

| PN - HD WAVE      | DESCRIPCIÓN DEL INVERSOR - <u>FICHA TÉCNICA</u>                                       |
|-------------------|---------------------------------------------------------------------------------------|
| SE2200H-RW000BNN4 | Inversor monofásico con Tecnologia HD-Wave, 2.2kW, Inversor con configuración SetApp  |
| SE3000H-RW000BNN4 | Inversor monofásico con Tecnologia HD-Wave, 3.0kW, Inversor con configuración SetApp  |
| SE3500H-RW000BNN4 | Inversor monofásico con Tecnologia HD-Wave, 3.5kW, Inversor con configuración SetApp  |
| SE3680H-RW000BNN4 | Inversor monofásico con Tecnologia HD-Wave, 3.68kW, Inversor con configuración SetApp |
| SE4000H-RW000BNN4 | Inversor monofásico con Tecnologia HD-Wave, 4.0kWInversor con configuración SetApp    |
| SE5000H-RW000BNN4 | Inversor monofásico con Tecnologia HD-Wave, 5.0kW, Inversor con configuración SetApp  |
| SE6000H-RW000BNN4 | Inversor monofásico con Tecnologia HD-Wave, 6.0kW, Inversor con configuración SetApp  |

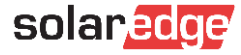

## Datos técnicos y número de componente (PN)

| PN – AC COUPLED   | DESCRIPCIÓN DEL INVERSOR - <u>FICHA TÉCNICA</u>                        |
|-------------------|------------------------------------------------------------------------|
| SE3680H-RWSACBNN4 | Inversor monofásico StorEdge AC Coupled con tecnología HD-Wave, 3.68kW |
| SE5000H-RWSACBNN4 | Inversor monofásico StorEdge AC Coupled con tecnología HD-Wave, 5.0kW  |
|                   |                                                                        |
| PN - ACCESORIOS   | DESCRIPCIÓN                                                            |
| PN - ACCESORIOS   | DESCRIPCIÓN<br>Cables para la conexión en paralelo de las baterías     |

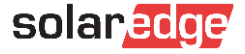

## Distancia máxima entre el inversor y la batería

La distancia máxima permitida entre el inversor y la batería es de 50 m.

En el caso de los sistemas con varios inversores y baterías, la distancia máxima de 50 m debe entenderse como la distancia entre el inversor Leader y la batería físicamente más lejana.

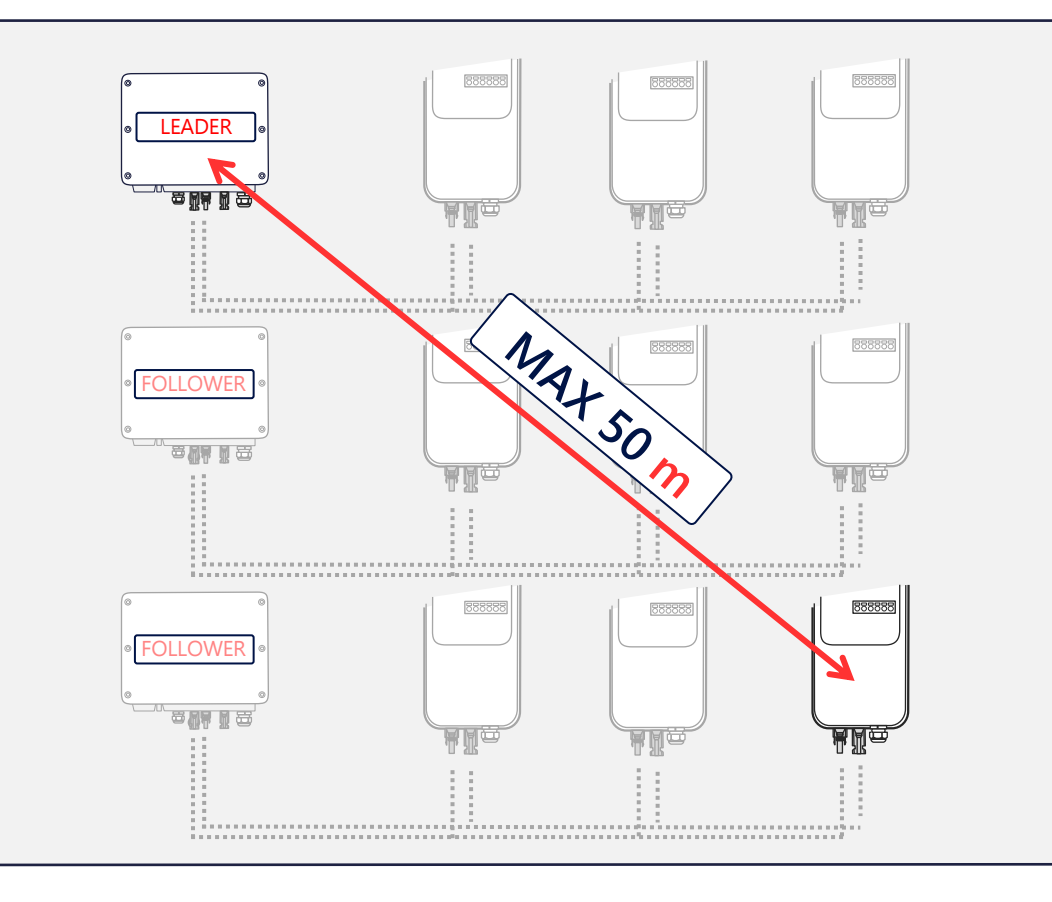

## Distancia mínima

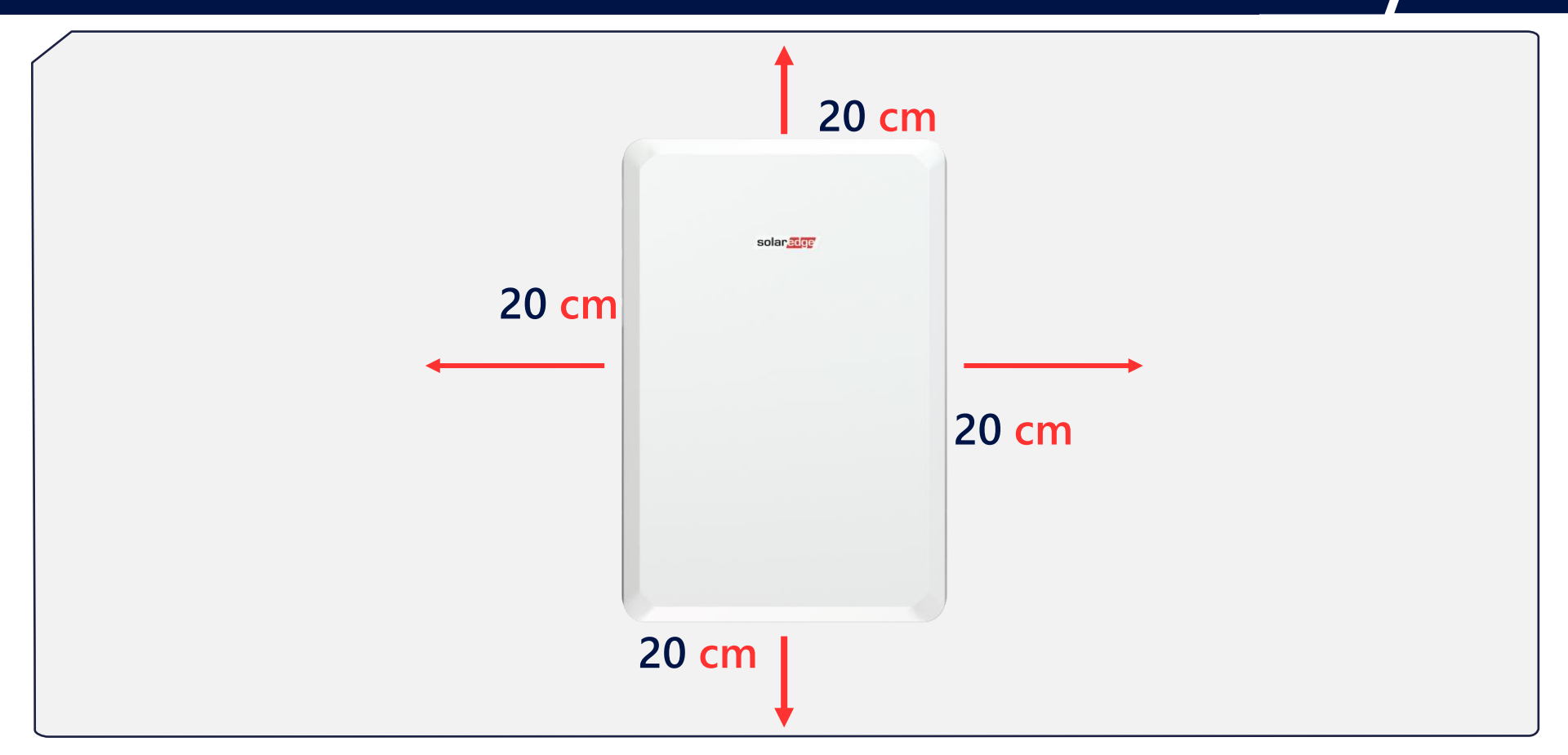

11

# Características de los cables de comunicación y alimentación

| COMUNICACIÓN INVERSOR / METER                           | TIPO DE CABLE                                                                                                    |
|---------------------------------------------------------|----------------------------------------------------------------------------------------------------|
| Tipo de cables de conexión entre el inversor y el Meter | Cable apantallado con un mínimo de 3<br>conductores trenzados con sección de 0,2-1<br>mm². Se puede utilizar cable <b>STP</b> CAT 5/6. |

| COMUNICACIÓN DEL INVERSOR / METER                             | DISTANCIA MÁXIMA                            |
|---------------------------------------------------------------|---------------------------------------------|
| Distancia máxima dal cabla DC405 antre al inversary al Mater  | <b>100 m</b> con cable de categoría 5/6     |
| Distancia maxima del cable RS485 entre el inversor y el Meter | <b>1000 m</b> con cable de categoría RS-485 |

**Tenga en cuenta:** La conexión debe utilizar cables de par trenzados (retorcidos) para las señales A y B (por ejemplo, cable azul para A y cable blanco/azul para B). Recomendamos el uso de un cable Ethernet Cat5 o 6 apantallado con los mismos colores que se muestran en este manual.

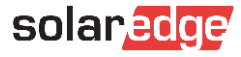

# Características de los cables de comunicación y alimentación

| CABLES CC BATERÍA / INVERSOR                        | TIPO DE CABLE                   |
|-----------------------------------------------------|---------------------------------|
| Tipo de cables de CC entre la batería y el inversor | 6 mm2 (6-10 mm2), 600 V aislado |
|                                                     |                                 |

Tipo de cable de puesta a tierra

6 mm2 (6–10 mm2 )

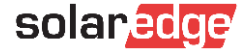

## 3-Encendido y apagado

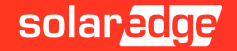

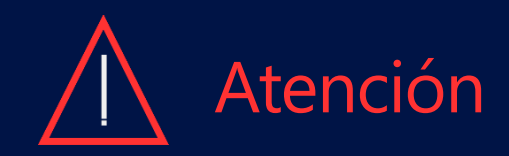

La batería del SolarEdge Energy Bank debe apagarse antes de la instalación. No seguir el procedimiento correcto de apagado / encendido de la batería puede dañar el producto. Este tipo de daño, derivado de una negligencia en la instalación, deja el producto fuera de garantía.

Seccionador

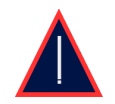

La batería del SolarEdge Energy Bank se comunica con el inversor a través de Energy Net, este tipo de comunicación excluye la conexión RS485 cableada.

> Interruptor ON/OFF/P \_\_\_\_\_ de la batería Energy Bank

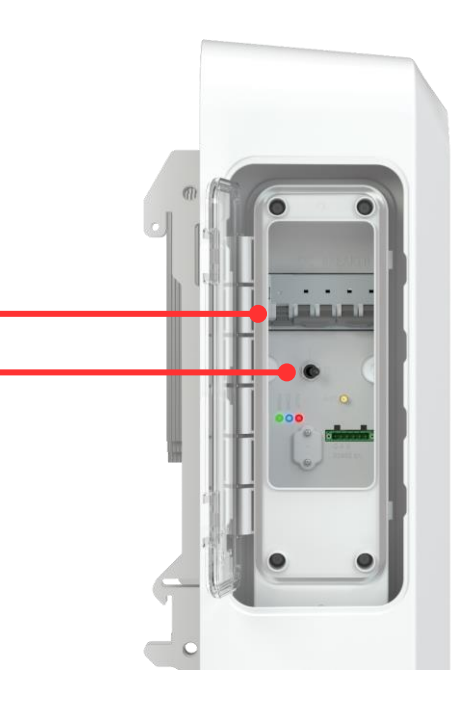

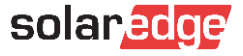

# Procedimiento de apagado y encendido de la batería

#### Procedimiento de apagado del inversor y de la batería

- 1 Poner el interruptor del inversor P/1/0 en 0
- 2 Compruebe que la Vdc del inversor alcanza una tensión de seguridad (Inferior a 50V)
- 4 Poner en OFF el interruptor ON/OFF/P de la batería
- 5 Poner en OFF el seccionador de la batería

#### Procedimiento de encendido de la batería y del inversor

- 1 Asegúrese de que el interruptor del inversor P/1/0 está en la posición 0 y que la Vdc es inferior a 50V
- 2 Poner en ON el seccionador de la batería
- 3 Poner en ON el interruptor ON/OFF/P de la batería
- 4 Poner el interruptor del inversor P/1/0 en 1

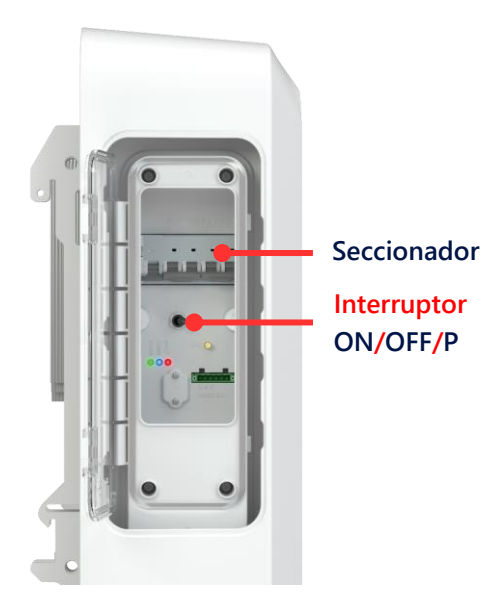

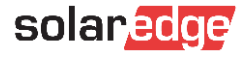

## 4-Cableado de CC

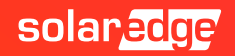

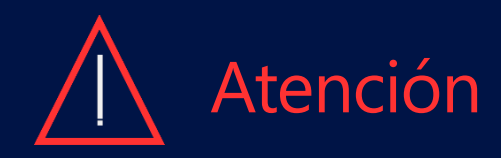

Antes de cablear la batería y el inversor, por favor, lleve a cabo el procedimiento de apagado indicado en la página 11 del presente manual.

Para tener una visión más clara de la instalación, le invitamos a cablear la batería utilizando los mismos colores que han sido utilizados en esta guía.

Una vez completado el cableado, también es muy importante asegurarse de que no se ha invertido la polaridad. La inversión de la polaridad puede invalidar la garantía del producto.

En las siguientes páginas se muestran diferentes formas de conectar el inversor y la batería en función de las distintas posibilidades de instalación: un inversor con una batería, un inversor con hasta 3 baterías en paralelo y, por último, varios inversores en conexión Lider\ Seguidor todo con un número máximo de 3 baterías por inversor en paralelo.

Por favor, consulte sólo las páginas que sean de interés cuando configure su sistema. En caso de conexión Multi-Inversor\Multi-Batería, la búsqueda, el emparejamiento, la actualización y el AutoTest de las baterías deben ser realizadas por el inversor Lider. Sólo la programación de la función (MSC) tiene que ser establecida por cada inversor al que se acoplen las baterías SolarEdge Energy Bank.

#### Configuración 1 : Conexiones de CC en una sola batería

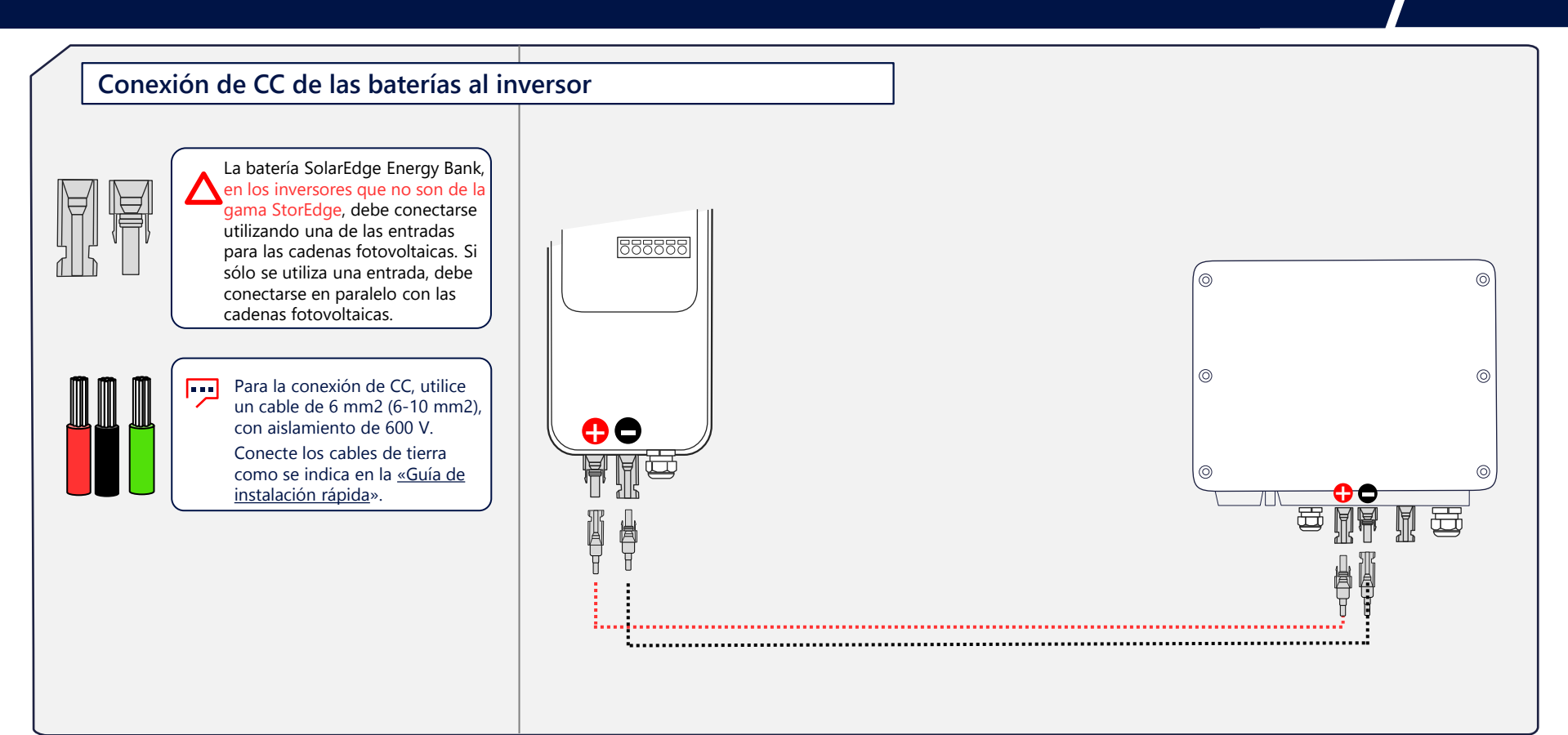

#### Configuración 2 : Conexiones de CC en sistemas Multi-batería

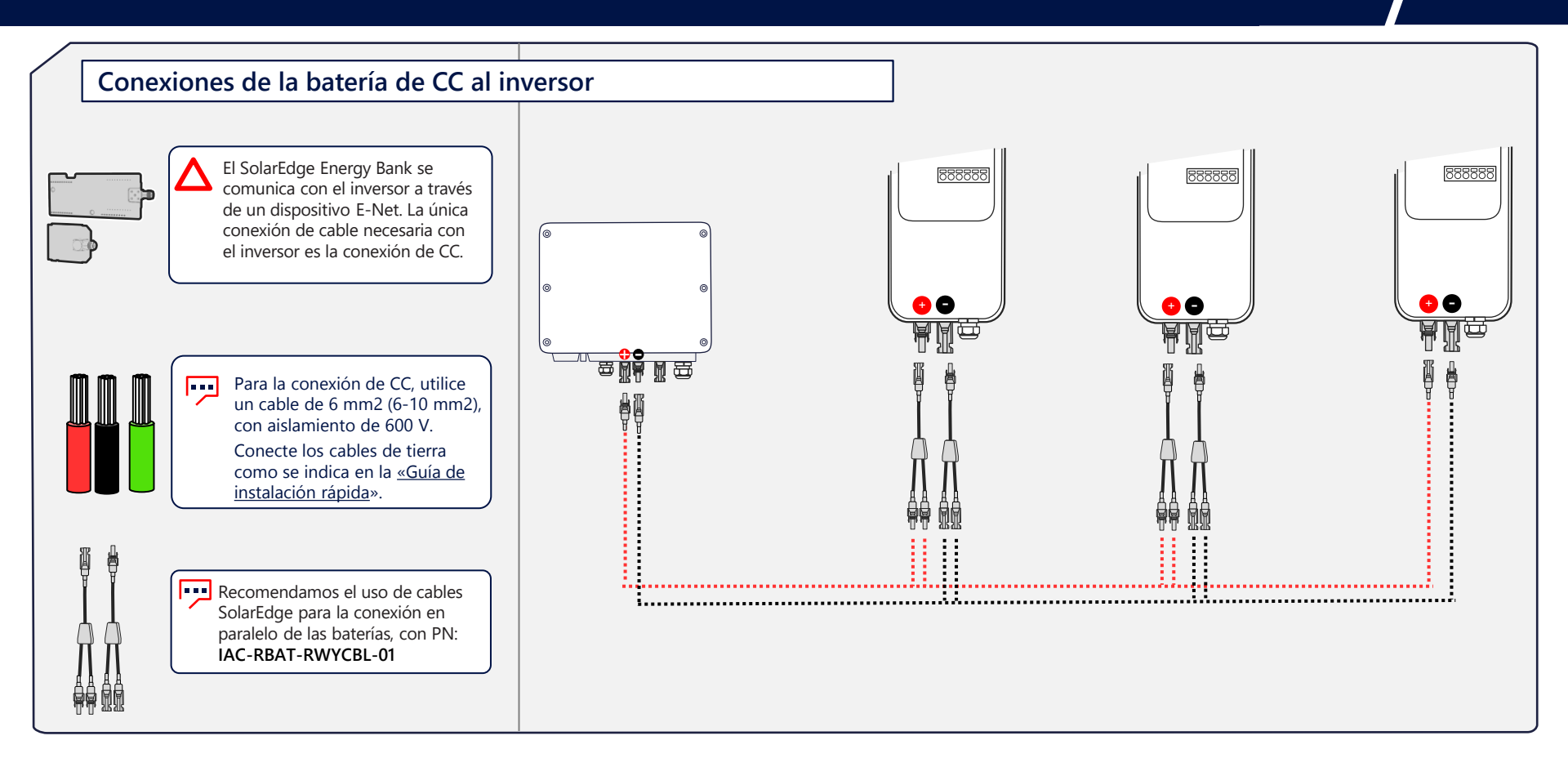

#### Configuración 3 : Conexiones en sistemas Multi-Inversor\Batería

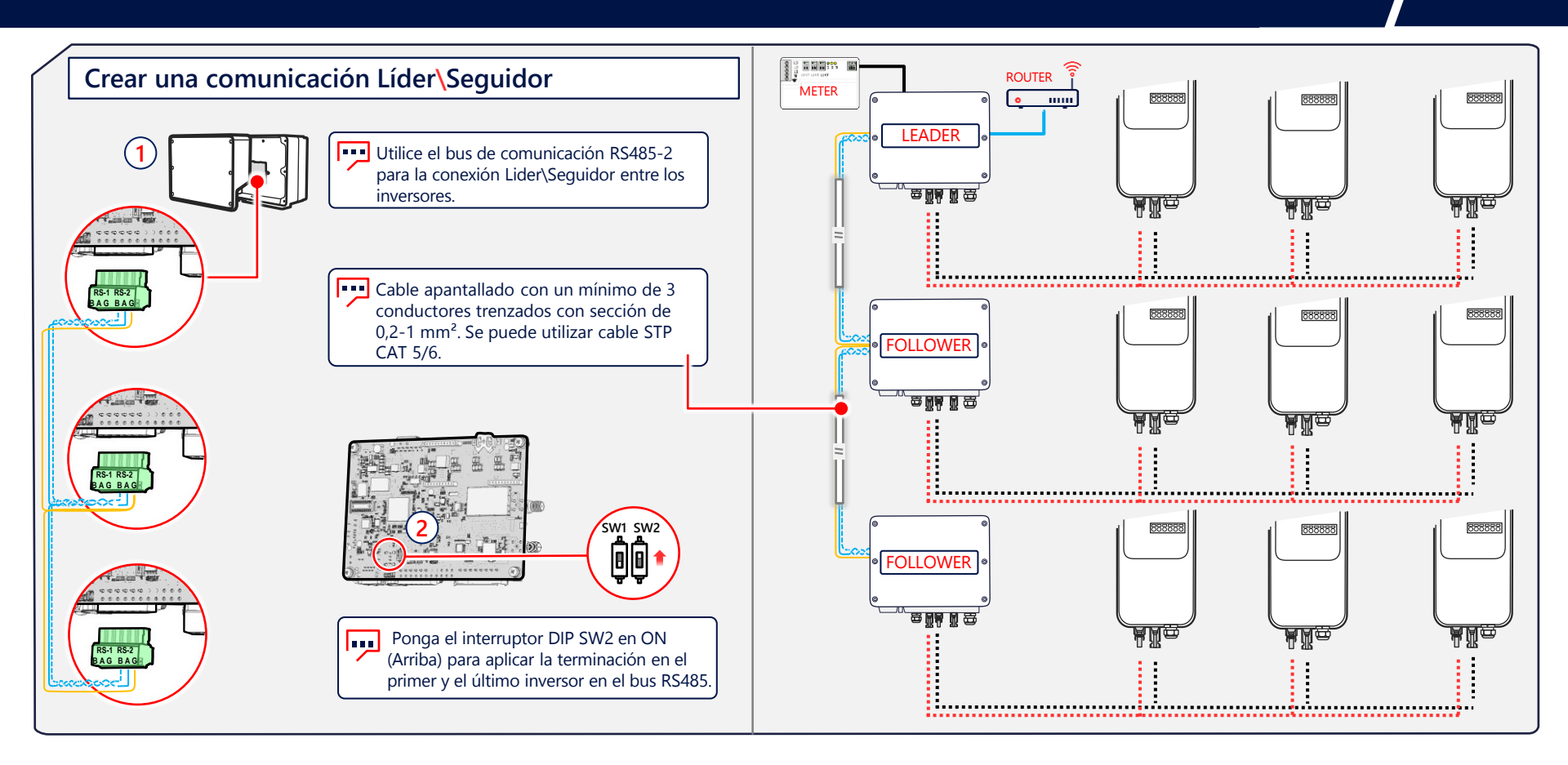

21

#### Configuración 3 : Conexiones en sistemas Multi-Inversor\Batería

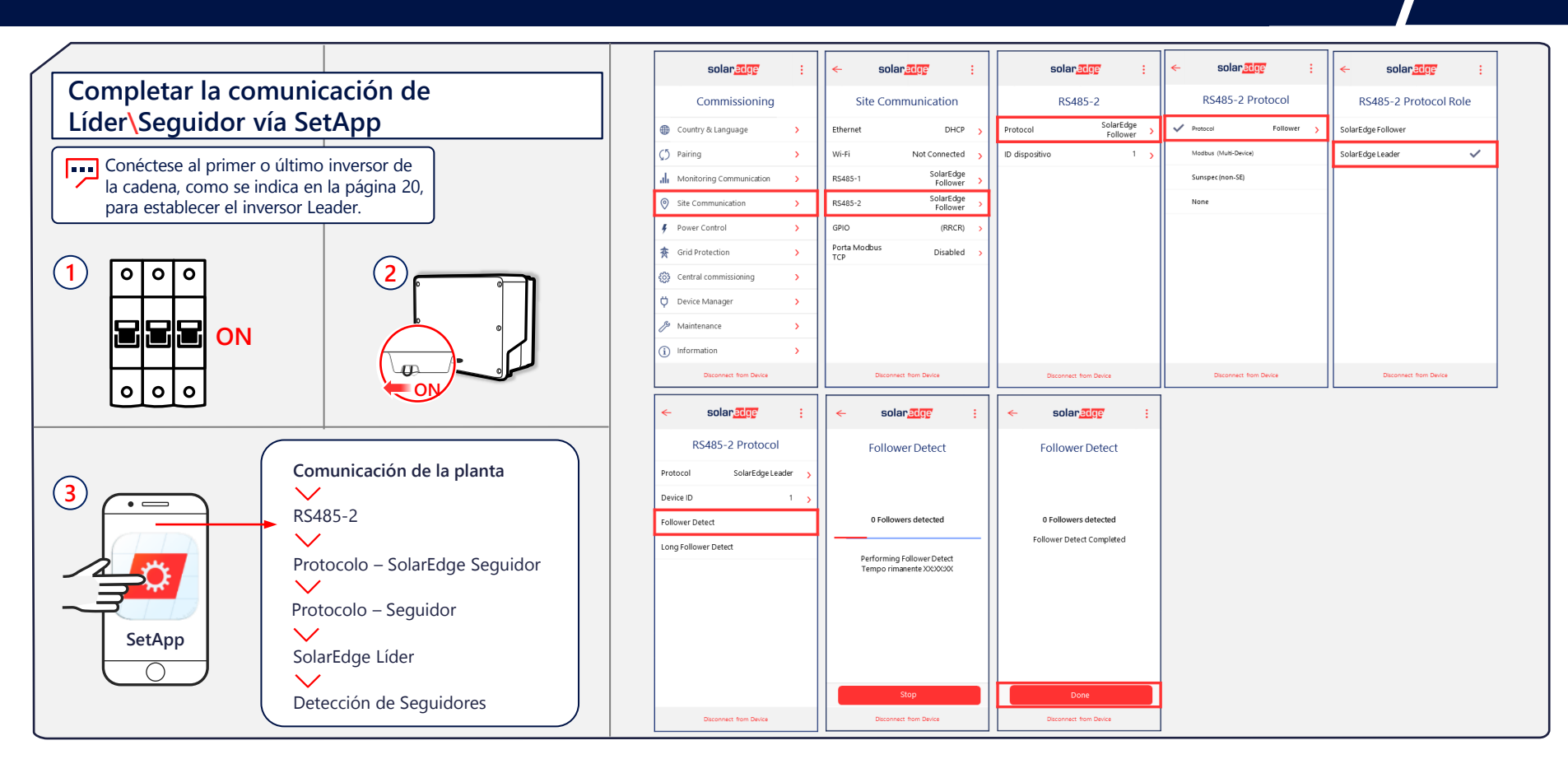

## 5- Puesta en marcha

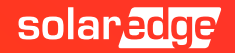

## Instalación de la tarjeta plug-in para Energy Net

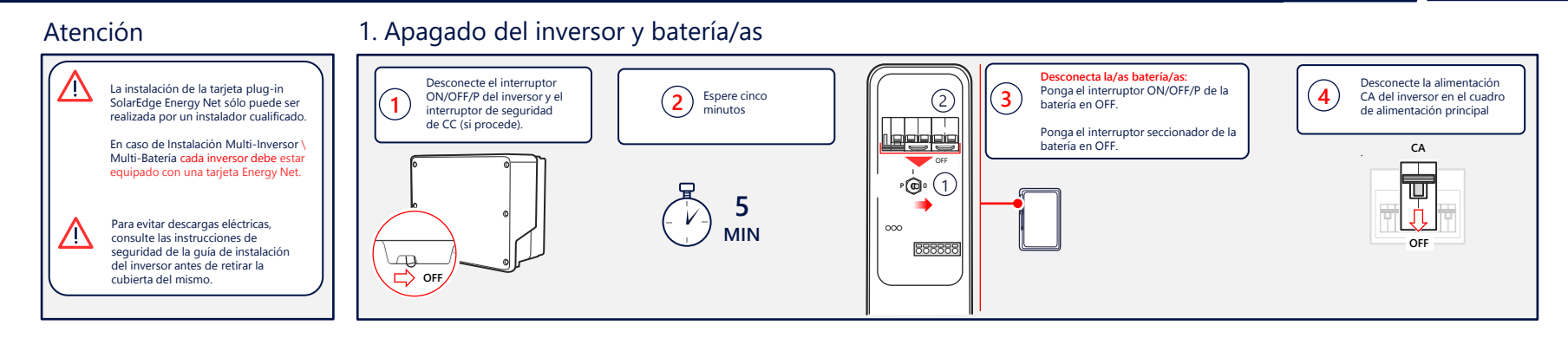

#### 2. Instalación de la antena

#### 3. Instalación y conexión de la tarjeta plug-in

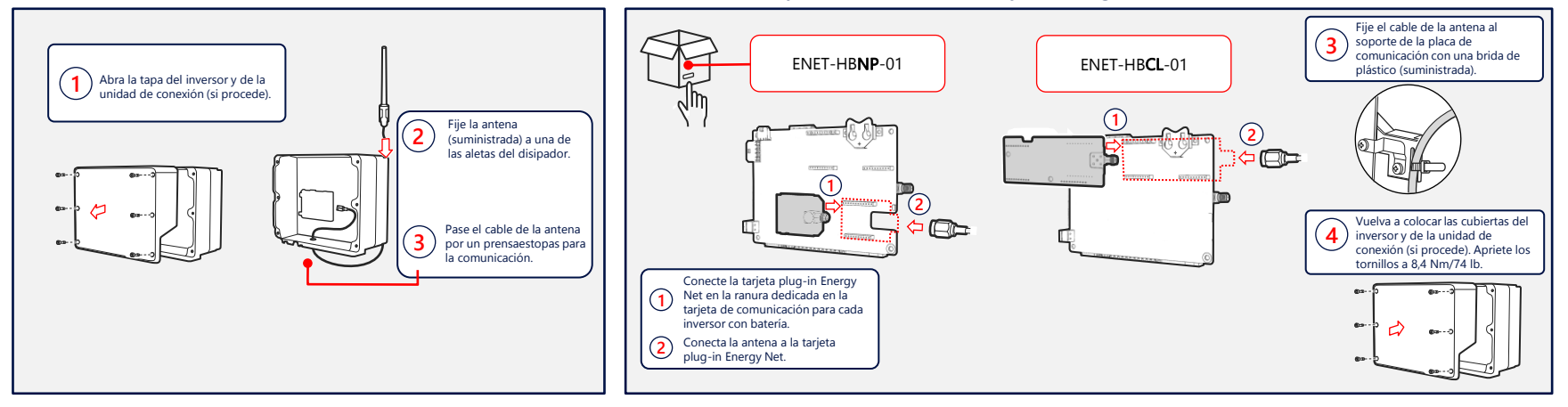

## Puesta en marcha del dispositivo

#### Atención

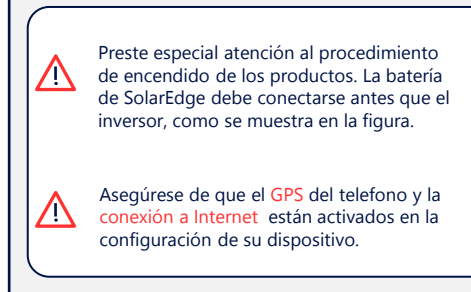

#### 4. Encendido de los dispositivos por orden

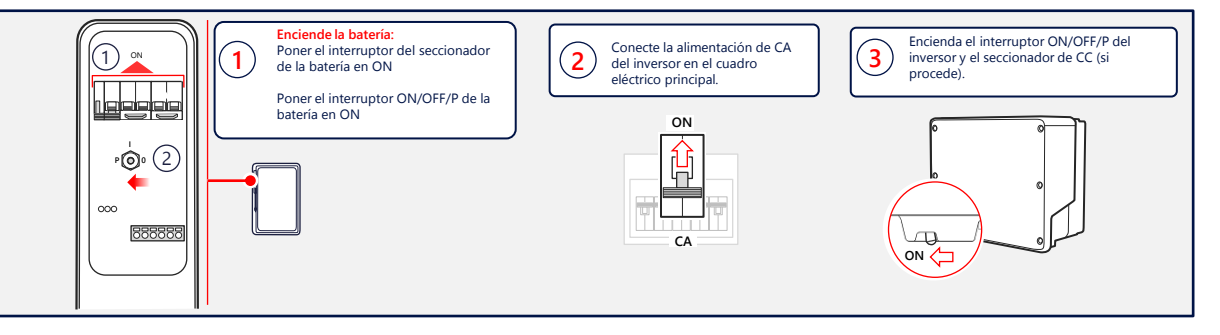

#### 5. Comprobación de errores

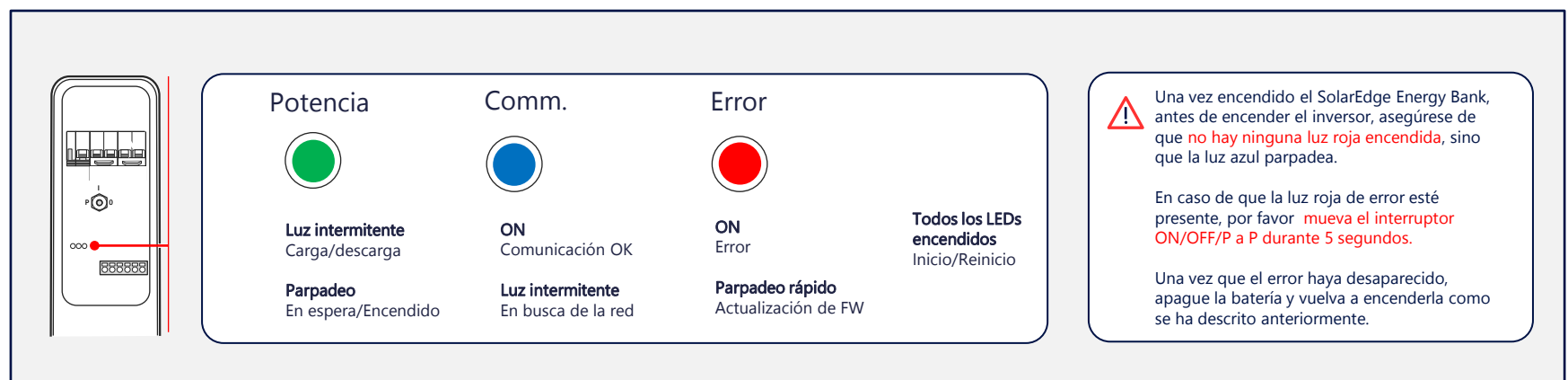

## Puesta en marcha de los dispositivos

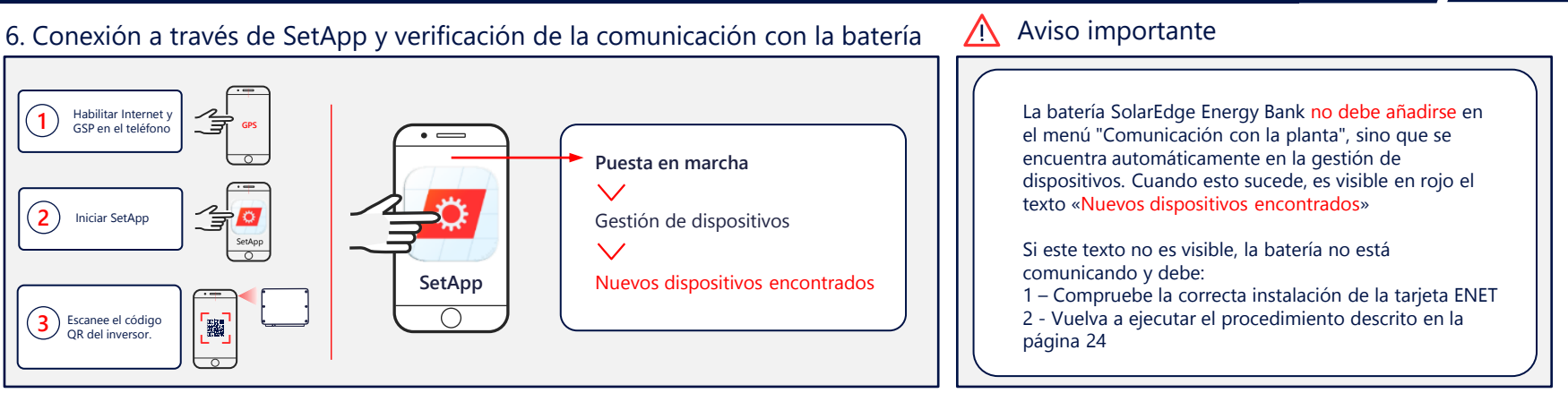

#### 7. Compruebe la correcta instalación de la tarjeta ENET

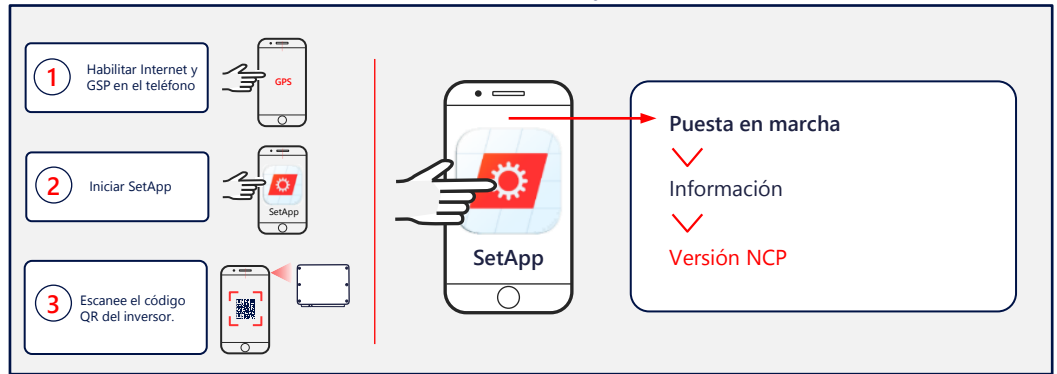

Para comprobar que la tarjeta ENET se ha instalado correctamente, vaya al menú principal de la aplicación SetApp, vaya al elemento de información y compruebe que aparece el siguiente texto «Versione NCP». Si no se indica, es probable que la tarjeta no esté instalada correctamente.

# 6-Actualización de la batería

Desde Inversor Líder

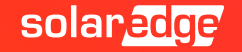

## SetApp: Actualización de la batería\as

La batería SolarEdge Energy Bank no debe añadirse en el menú«Comunicación con la planta» sino que se detecta automáticamente en la gestión de dispositivos. Cuando esto sucede, es visible en rojo el texto «Nuevos dispositivos encontrados» En los sistemas Multi-Inversor\Multi-Batería el procedimiento de actualización de todas las baterías lo realiza el inversor Líder.

| solan <mark>edge</mark>             | : | ← solar <u>edge</u> :                              | solar <mark>edge</mark>         | solar <mark>.edge</mark> :      | solar <u>adge</u> i      | L<br>L                                           |
|-------------------------------------|---|----------------------------------------------------|---------------------------------|---------------------------------|--------------------------|--------------------------------------------------|
| Commissioning                       |   | Device Manager                                     | Installing Firmware<br>StorEdge | Installing Firmware<br>StorEdge | Installing Firmware      | (- V -) 20 MIN                                   |
| Country & Language                  | > | Available Devices                                  | 21%                             | 41%                             |                          |                                                  |
|                                     | > | Select All Add Selected                            | Estimated time left: X min      | Estimated time left: X min      |                          |                                                  |
| , Monitoring Communication          | > |                                                    | Controller Installed New        | Controller Installed New        | Controller Installed New | La actualización de cada<br>EnergyBank SolarEdge |
| Site Communication                  | > | Finergy Bank                                       | StorEdge                        | StorEdge                        | StorEdge                 | puede tardar hasta 20                            |
| 🕴 Power Control                     | > |                                                    | 🔅 SEDG Comm 1.0.20 1.0.29       | ✓ SEDG Comm 1.0.20 -            | ✓ SEDG Comm 1.0.20 -     | En caso de una                                   |
| ★ Grid Protection                   | > | Energy Bank SN XXXXXXXXXXXXXXXXXXXXXXXXXXXXXXXXXXX | 🔅 SEDC DCDC 0.0.60 0.063        | ✓ SEDC DCDC 0.0.60 -            | ✓ SEDC DCDC 0.0.60 -     | actualización fallida                            |
| 👸 Central commissioning             | > |                                                    | 🔅 SEDC BMS 0.5.70 0.5.77        | 🔅 SEDC BMS 0.5.70 0.5.77        | ✓ SEDC BMS 0.5.70 -      | encenderlo e inténtelo de                        |
| Device Manager<br>Found New Devices | > | Finergy Bank                                       |                                 |                                 |                          | nuevo.                                           |
| 🔑 Maintenance                       | > |                                                    |                                 |                                 |                          |                                                  |
| (i) Information                     | > | Can't find the device?                             |                                 |                                 | Continue                 |                                                  |
| Disconnect from Device              |   | Disconnect from Device                             |                                 |                                 | Disconnect from Device   |                                                  |

## 7- Emparejamiento

Desde Inversor Líder

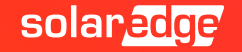

## SetApp: Emparejar la batería/as con el inversor

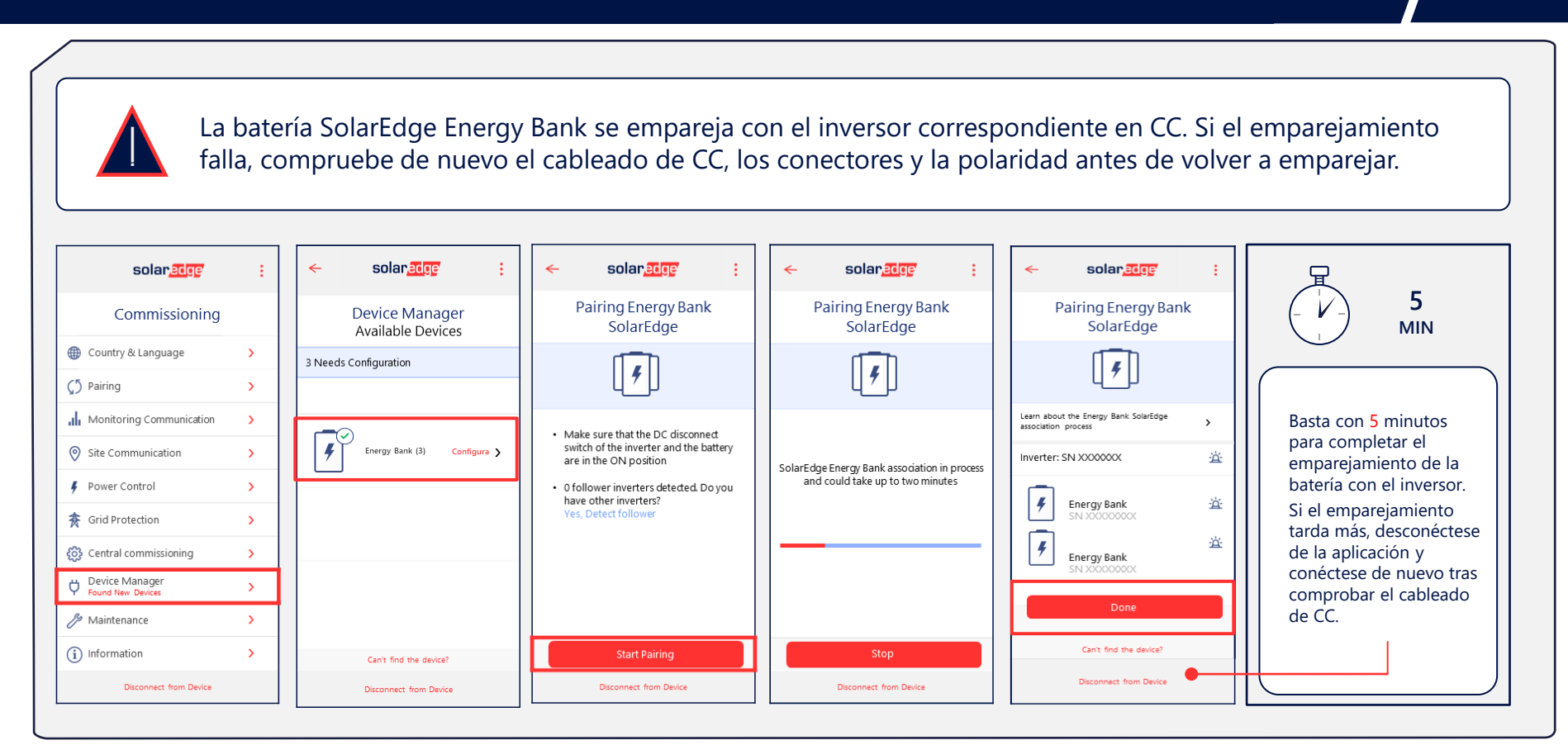

## 8- Autotest

Desde Inversor Líder

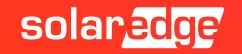

# SetApp: Inicio del autotest de la batería/as y comprobaciones

Inicie el Autotest de la batería para comprobar que esta se carga, se descarga y se comunica correctamente. Si el autotest falla, consulte la sección de resolución de problemas en la página siguiente. En los sistemas Multi-Inversor\Multi-Batería el procedimiento de autotest de todas las baterías es realizado por el inversor Líder.

| solar <mark>edge</mark>    | : | < solar                       | :      | ← solar <mark>edge</mark> : |   | ← solar <mark>edge</mark> : | ] [ | ← solan <mark>edge</mark> : | 1 [ | < solar <mark>adge</mark> | :                    |
|----------------------------|---|-------------------------------|--------|-----------------------------|---|-----------------------------|-----|-----------------------------|-----|---------------------------|----------------------|
| Commissioning              |   | Maintenance                   |        | Diagnostics                 |   | Self Tests                  |     | Battery Self-test           |     | Battery Self-test         | :                    |
| Country & Language         | > | Date & Time XXX-XX, XX:XX     | $\sim$ | Isolation Status            | > | Battery Self-test           | 11  | Run Test >                  |     | Battery 1 – SN XXXXXXXX   |                      |
|                            | > | Reset Counters                | >      | Optimizer Status            | > |                             | 11  | Show Last Results           |     | Communication             | ~                    |
| , Monitoring Communication | > | Factory Reset                 | >      | Self Tests                  | > |                             |     |                             |     | Charging                  | ~                    |
| Site Communication         | > | Arc Fault Circuit Disattivato | >      |                             |   |                             |     |                             |     | Discharging               | ×                    |
| 🕴 Power Control            | > | Firmware Upgrade              | >      |                             |   |                             |     |                             |     | Battery 2 – SN XXXXXXXX   |                      |
| ★ Grid Protection          | > | Diagnostics                   | >      |                             |   |                             |     |                             |     | Communication             | ~                    |
| 👸 Central commissioning    | > | Standby Mode Disattivato      | >      |                             | _ |                             |     |                             |     | Charging                  | ~                    |
| 벚 Device Manager           | > |                               |        |                             |   |                             |     |                             |     | Discharging               | <ul> <li></li> </ul> |
| 🔑 Maintenance              | > |                               |        |                             |   |                             |     |                             |     | Test Passed 🗸             |                      |
| (i) Information            | > |                               |        |                             |   |                             |     |                             |     | Back to Energy manager    |                      |
| Disconnect from Device     |   | Disconnect from Device        |        | Disconnect from Device      |   | Disconnect from Device      |     | Disconnect from Device      |     | Disconnect from Device    |                      |

# SetApp: Inicio del autotest de la batería/as y comprobaciones

La autotest de la batería sólo puede llevarse a cabo después de que la batería haya sido instalada y configurada con el inversor en producción. El objetivo del autotest de la batería es comprobar su funcionamiento de carga, descarga y comunicación.

Si alguna de las pruebas falla, consulte la tabla de al lado para conocer las posibles soluciones.

| RESULTADO DE LA<br>PRUEBA       | SOLUCIÓN                                                                                                    |
|---------------------------------|----------------------------------------------------------------------------------------------------|
| Carga fallida                   | Compruebe que los cables de alimentación<br>entre la batería y el inversor están<br>correctamente conectados y que no hay<br>problemas de comunicación. |
| Descarga fallida                | Compruebe que los cables de alimentación<br>entre la batería y el inversor están<br>correctamente conectados y que no hay<br>problemas de comunicación. |
| Comunicación                    | Compruebe que la tarjeta Plug-In del<br>dispositivo Energy Net está correctamente<br>instalada.                                                         |
| Interruptor del<br>inversor OFF | Coloque el interruptor ON/OFF/P del inversor en la posición ON.                                                                                         |

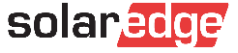

## 9- Configuración

Desde Inversor Líder

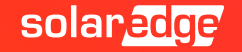

# SetApp: Establezca la programación de la/as batería/as.

Ajuste el modo de funcionamiento de la batería a Maximizar el autoconsumo (MSC). A continuación, comprueba desde la sección de estado que las baterías se han puesto en marcha. En el caso de los sistemas Multi-Inversor\Multi-Batería el ajuste del programa de funcionamiento debe realizarse en cada uno de los inversores a los que se conectan las baterías Energy Bank.

| solar <mark>edge</mark>        | : | ← solar                             | edge :      |   | ← solar <mark>edge</mark> | :        | -  | - solar <mark>edge</mark>     | : |
|--------------------------------|---|-------------------------------------|-------------|---|---------------------------|----------|----|-------------------------------|---|
| Commissioning                  |   | Power                               | Control     |   | Energy Manager            |          |    | Energy Control                |   |
| Country & Language             | > | Grid Control                        | Enabled     | > | Limit Control Disa        | bled 🔉   | м  | aximum Self Consumption (MSC) | ~ |
|                                | > | Energy Manager                      |             | > | Energy Control Disa       | attiva 🔉 | Ті | me of Use (ToU)               |   |
| Monitoring Communication       | > | Power Reduction<br>Interface (RRCR) | Disabled    | > | Storage Control           | >        | Di | sable                         |   |
| Site Communication             | > | Reactive Power                      | CosPhi      | > | Avanced                   | >        |    |                               |   |
| 🕴 Power Control                | > | Active Power                        |             | > |                           |          |    |                               |   |
| ★ Grid Protection              | > | Wakeup Profile                      |             | > |                           |          |    |                               |   |
| റ്റ്റ്റ് Central commissioning | > | Advanced                            |             | > |                           |          |    |                               |   |
| 💛 Device Manager               | > | Alternative<br>Power Source         | Disabled    | > |                           |          |    |                               |   |
| 🌽 Maintenance                  | > | Load Defaults                       |             |   |                           |          |    |                               |   |
| (i) Information                | > |                                     |             |   |                           |          |    |                               |   |
| Disconnect from Device         |   | Disconnect                          | from Device |   | Disconnect from Device    |          |    | Disconnect from Device        |   |

## 10- Desconexión

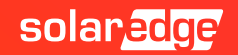

## SetApp: Desconexión del inversor

Una vez finalizada la puesta en marcha del inversor y la batería/as, es importante desconectarse del inversor mediante el botón correspondiente de la aplicación. Solo así, de hecho, el portal de monitorización se actualizará con los nuevos componentes instalados.

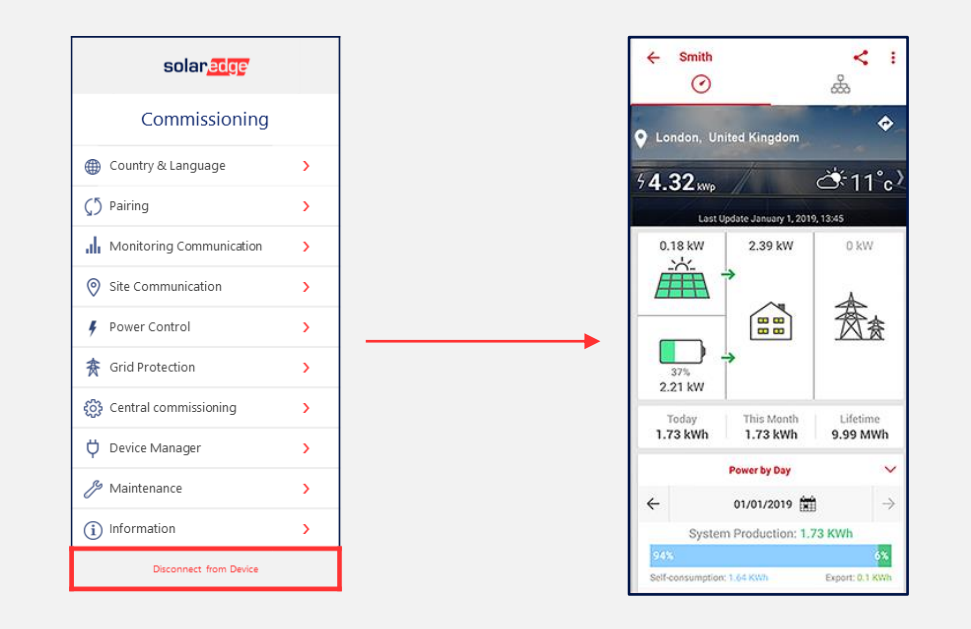

## Thank You!

Cautionary Note Regarding Market Data & Industry Forecasts

This power point presentation contains market data and industry forecasts from certain thirdparty sources. This information is based on industry surveys and the preparer's expertise in the industry and there can be no assurance that any such market data is accurate or that any such industry forecasts will be achieved. Although we have not independently verified the accuracy of such market data and industry forecasts, we believe that the market data is reliable and that the industry forecasts are reasonable.

Version #: V.1.0 Version #: 12/2018/EN ROW

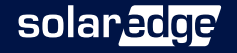